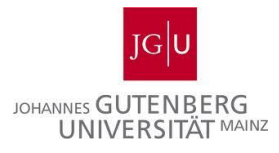

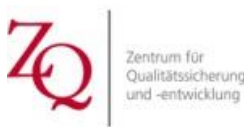

# Anleitung zur Anmeldung über OLAT

## 1. Registrierung

Dieser Schritt ist zur Kursanmeldung nur nötig, wenn Sie OLAT noch nie benutzt haben.
 Rufen Sie die OpenOLAT-Anmeldeseite auf: https://olat.vcrp.de

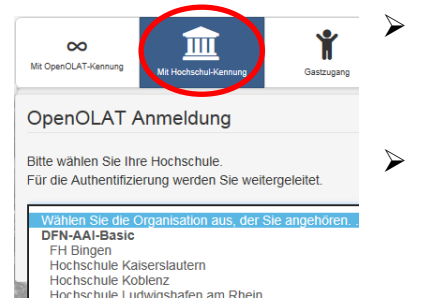

Als Lehrender der JGU besitzen Sie bereits eine
Hochschulkennung. Zur Registrierung wählen Sie daher
die Anmeldung "Mit Hochschul-Kennung".
Wählen Sie "Universität Mainz" aus und klicken sie auf
"Login". Folgen Sie nun den Anweisungen des
Registrierungsassistenten.

# 2. Anlegen eines Profils

Für die Teilnahmebestätigungen benötigen wir einige Daten zu Ihrer Person, weshalb wir sie bitten möchten, ihr **Profil** folgendermaßen auszufüllen.:

- loggen Sie sich in OpenOLAT ein.
- > Öffnen Sie Ihr Profil über einen Klick auf den Pfeil nach unten in der Leiste oben rechts,

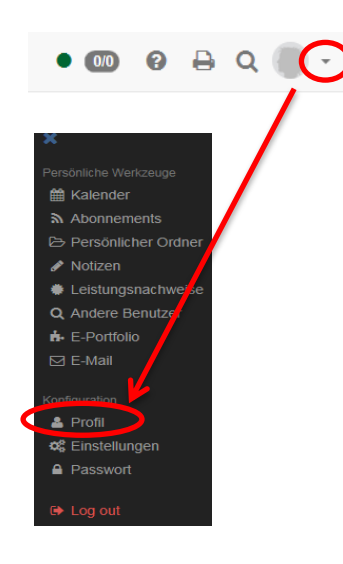

sodass sich das schwarz unterlegte Menü öffnet. Klicken sie nun auf "**Profil**" und füllen Sie Ihre Daten aus.

## Wir benötigen folgende Angaben:

- 1. E-Mailadresse
- 2. Geschlecht
- 3. Akademischer Grad
- 4. Telefon (geschäftlich)
- 5. Ihr Institut und Fach, die Sie unter "Studienfach" eintragen können.

Bitte vergessen Sie nicht, Ihre Angaben unten zu speichern.

Gehen Sie anschließend auf "Meine Visitenkarte" in der Leiste rechts neben dem "Profil" und geben Sie die Daten frei, die andere Nutzer sehen dürfen.

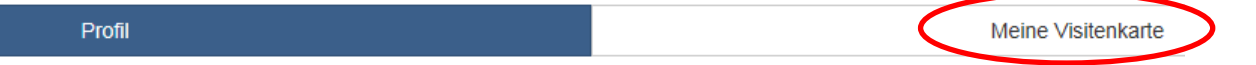

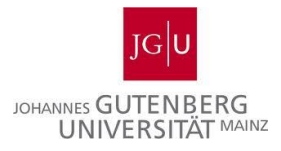

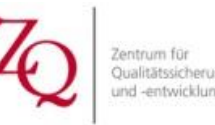

### 3. Der Weg zu den Workshops der Schreibwerkstatt

- Um das Kursangebot der Schreibwerkstatt in OLAT zu finden, können Sie auf zwei verschiedene Arten vorgehen.
  - Der direkteste Weg zur Kursübersicht führt über diesen Link: https://olat.vcrp.de/url/CatalogEntry/1442349104
  - Sie können die Kurse auch über den OLAT-Katalog auswählen. In diesem Katalog sind alle teilnehmenden Institutionen mit ihrem Kursangebot verzeichnet.
    - Loggen Sie sich mit Ihren Daten ein (s.o.). Ihr Startbildschirm erscheint.
    - Über den Pfad: Katalog → Uni MZ → ZQ → Schreibwerkstatt gelangen Sie zur Kursübersicht:

| Favorit                 | ten                                                              | Meine Kur                                                                                  | se                                                                            | Katalog                                                                                                |                                                                |                                 | Such       | nen      |        |
|-------------------------|------------------------------------------------------------------|--------------------------------------------------------------------------------------------|-------------------------------------------------------------------------------|----------------------------------------------------------------------------------------------------|----------------------------------------------------------------|---------------------------------|------------|----------|--------|
| / Katalog / Uni MZ / 2  | Zentrum für Qualitätssich                                        | erung und -entwicklung / Sch                                                               | hreibwerkstatt                                                                |                                                                                                    |                                                                |                                 |            |          |        |
|                         | Schreibw                                                         | erkstatt                                                                                   |                                                                               |                                                                                                    |                                                                |                                 |            |          |        |
| No preview<br>available | Hier finden Sie alle                                             | aktuellen Workshopangebote                                                                 | e, die im Rahmen der S                                                        | Schreibwerkstatt angeboten werde                                                                       | n.                                                             |                                 |            |          |        |
|                         |                                                                  |                                                                                            |                                                                               | 12 Einträge                                                                                            |                                                                |                                 | <b>T</b> - | li-      |        |
| No preview<br>available | 1 Förderung wiss<br>Ausgangslage: Die Bi<br>Unterstützung der Fa | senschaftlichen Arbeite<br>efähigung zum wissenschaftli<br>chlehrenden schrittweise erwo   | ens in der Hochsc<br>chen Arbeiten ist keine<br>orben und eingeübt we         | hullehre<br>e Selbstverständlichkeit, sondern n<br>erden. Der Workshop setzt s                         | m 27 03.20<br>∉ SB II, Ra<br>nuss im Verlauf eines Stu         | 17<br>um 05-432<br>idiums mit   |            | nfoseite | starte |
| No preview<br>available | 2.10 a) Wo drück<br>Ausgangslage: Die be<br>in der Lehre umgeset | tt noch der Schuh? – K<br>eiden Austauschtreffen richter<br>zt haben. Sie bieten den Teilr | ollegialer Austaus<br>n sich an Lehrende, die<br>nehmenden die Gelege         | sch zur Lehrpraxis<br>e bereits einen oder mehrere Work<br>enheit, untereinander von ihren pra         | ∰ 06.07.20                                                     | 17<br>um 05-432<br>Maßnahme     | n I        | nfoseite | starte |
| No preview<br>available | 2.10 b) Wo drück<br>Ausgangslage: Die be<br>in der Lehre umgeset | tt noch der Schuh? – K<br>iden Austauschtreffen richter<br>zt haben. Sie bieten den Teilr  | ollegialer Austaus<br>n sich an Lehrende, di<br>nehmenden die Gelege          | sch zur Lehrpraxis (Kopie)<br>e bereits einen oder mehrere Work<br>enheit, untereinander von ihren pra | m 05.10.20                                                     | 17<br>um 05-432<br>Maßnahme     | en I       | nfoseite | starte |
| No preview<br>available | 2.1 Unterstützun<br>Ausgangslage: Der B<br>für die Themenwahl z  | g bei Themenfindung, -<br>eginn einer wissenschaftliche<br>uständig sind. Oft sind sie un  | -eingrenzung und<br>n Arbeit stellt Studiere<br>sicher, welche Art von        | I -strukturierung<br>ende oft vor eine große Herausford<br>Thema möglich ist                           | 齡 27.04.20<br>脅 SBII, Ra<br>erung, insbesondere, we            | 17<br>um 05-432<br>nn sie selbs | L<br>t     | nfoseite | starte |
| No preview<br>available | 2.2 Kompetenzo<br>Ausgangslage: Schrif<br>Bewertungsempfehlu     | rientierte Bewertungskr<br>tliche Arbeiten und Präsentati<br>ngen oder diese sind nicht oh | riterien zu schriftli<br>ion zu beurteilen ist ein<br>ne weiteres auf die eig | ichen Arbeiten und Präsent<br>ne Herausforderung im Lehralltag,<br>genen Lehr-Lern-Ziele übertragbar   | ationen ∰ 05.05.20<br>∯ SB II, Ra<br>Oftmals gibt es keine fac | 17<br>um 05-432<br>hinternen    |            | nfoseite | starte |
| No preview<br>available | 2.3 Vermittlung v<br>Ausgangslage: Wisse                         | on Lesestrategien<br>nschaftliche Texte gezielt zu<br>ermitteln kann. Um Textinbal         | lesen und auszuwerte                                                          | n verlangt Studierenden weit mehr                                                                      | ∰ 12.05.20<br>∯ SBII, Ra<br>ab, als die Schule durch           | um 05-432<br>die Lektüre        |            |          |        |

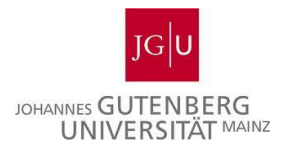

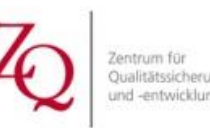

# 4. Kursanmeldung

- Suchen Sie den Kurs, den Sie besuchen möchten, auf der Übersichtseite: https://olat.vcrp.de/url/CatalogEntry/1442349104
- Am rechten Rand können sie mit einem Klick auf die grün unterlegte "Infoseite" nähere Informationen zum Kurs abrufen. Über den blauen "starten"-Button gelangen Sie zur Anmeldung.

| 12 Einträge                                                                                                    |                                   | • | · LE-   |         | ⊞ |
|----------------------------------------------------------------------------------------------------|-----------------------------------|---|---------|---------|---|
| 1 Förderung wissenschaftlichen Arbeitens in der Hochschullehre                                                                                                    | ∰ 27.03.2017 ∯ SB II, Raum 05-432 |   |         |         |   |
| Ausgangslage: Die Befähigung zum wissenschaftlichen Arbeiten ist keine Selbstverständlichkeit, sondern muss im Verla<br>Unterstützung der Fachlehrenden schrittweise erworben und eingeübt werden. Der Workshop setzt s | auf eines Studiums mit            |   |         |         |   |
|                                                                                                    |                                   |   | Infoste | starten | > |

Bitte beachten sie, dass das Klicken auf "starten" noch nicht die endgültige Kursanmeldung ist!

| Am linken Ran<br>o Klicker<br>o Sie gel | <ul> <li>Am linken Rand finden Sie verschiedene Optionen:</li> <li>Klicken Sie auf "Anmeldung".</li> <li>Sie gelangen nun zur folgenden Seite:</li> </ul> |                          |                               |                          |                      | - ·          |             |
|-----------------------------------------|----------------------------------------------------------------------------------------------------|--------------------------|-------------------------------|--------------------------|----------------------|--------------|-------------|
| ∞ Infos Kurse                           | Gruppen Autorenbereich                                                                                                    | Fragenpool Katalogve     | erwaltung 1 Förde             | erung w 🗙                |                      | • 00 ?       | a           |
| I Förderung wissenschaftlich            | en Arbeitens in der Hochschullehre                                                                                                    |                          |                               |                          |                      |              | ×           |
| Werkzeuge Kurs                          |                                                                                                    |                          | Kursinfo Kurs-Cha             | ıt                       |                      |              | Mein Kurs   |
| <b>©</b> 1                              | Anmeldung                                                                                                    |                          |                               |                          |                      |              |             |
| Anmeldung                               | Wählen Sie eine der untenstehend                                                                                                    | en Lerngruppen aus, um s | ich einzuschreiben.           |                          |                      |              |             |
| 嶜 Teilnehmerliste                       |                                                                                                    |                          |                               | 1 Eintrag                |                      |              | ↓ <u>≞</u>  |
| ⊡ Kontaktformular                       | Name                                                                                                    | Beschreibung             | Anzahl Plätze<br>Belegt/Total | Belegt auf<br>Warteliste | Status               | Einschreiben | Austragen   |
| 🔉 Forum                                 | Workshopteilnehmer/innen                                                                                                    |                          | 0/14                          | 0                        | Nicht eingeschrieben | Einschreiben | -           |
| D Materialien                           |                                                                                                    |                          |                               |                          |                      |              | ▲ nach oben |

Klicken Sie hier auf "Einschreiben". Sie sind erst dann zum Kurs angemeldet, wenn Ihr Status in "Eingeschrieben" wechselt und sich der Kurs grün färbt.

| ið 1                   | <ul> <li>Anmeldung</li> </ul>                                                        |                                                                   |                                                   |                                           |                               |                          |                   |
|------------------------|--------------------------------------------------------------------------------------|-------------------------------------------------------------------|---------------------------------------------------|-------------------------------------------|-------------------------------|--------------------------|-------------------|
| Anmeldung              | Namen der Lerngruppen:                                                               |                                                                   |                                                   |                                           |                               |                          |                   |
| Market Teilnehmerliste | Workshopteilnehmer/innen                                                             |                                                                   |                                                   |                                           |                               |                          |                   |
| ☑ Kontaktformular      | <ul> <li>Sie sind in die untenstehende(n<br/>Achtung: Diese Einschreibung</li> </ul> | ) Lerngruppe(n) eingeschriebe<br>betrifft einzig die gewählten Gr | n. Wählen Sie - sofern v<br>uppen im entsprechend | /orhanden - den Lini<br>Ien OpenOLAT-Kurs | k Austragen, um sich au<br>8. | is der entsprechenden Gr | uppe auszutragen. |
| Q Forum                |                                                                                      |                                                                   |                                                   | 1 Eintrag                                 |                               |                          | ļ≟- ≛             |
|                        |                                                                                      |                                                                   | Anzahl Plätze                                     | Beleast auf                               |                               |                          |                   |
| 🗁 Materialien          | Name                                                                                 | Beschreibung                                                      | Belegt/Total                                      | Warteliste                                | Status                        | Einschreiben             | Austragen         |

Hier sehen Sie nun auch die **Anzahl der vorhandenen Plätze**, die bereits **belegten Plätze** und die **Plätze auf der Warteliste**. Nach der erfolgreichen Einschreibung erhalten Sie eine Systemnachricht auf die E-Mailadresse, mit der Sie sich registriert haben. Diese Nachricht bekommen Sie auch, wenn Sie sich erfolgreich angemeldet haben und auf der **Warteliste** stehen.

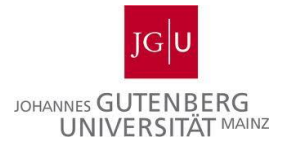

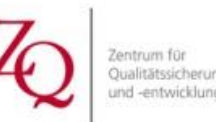

nach oben

### 5. Kursabmeldung

- Sollten Sie sich versehentlich angemeldet haben oder nicht mehr an einem Kurs teilnehmen wollen, möchten wir Sie bitten, sich abzumelden.
- ➢ Rufen Sie den Kurs, von dem Sie sich abmelden möchten, auf: Kurse → Meine Kurse → "starten" beim entsprechenden Kurs:

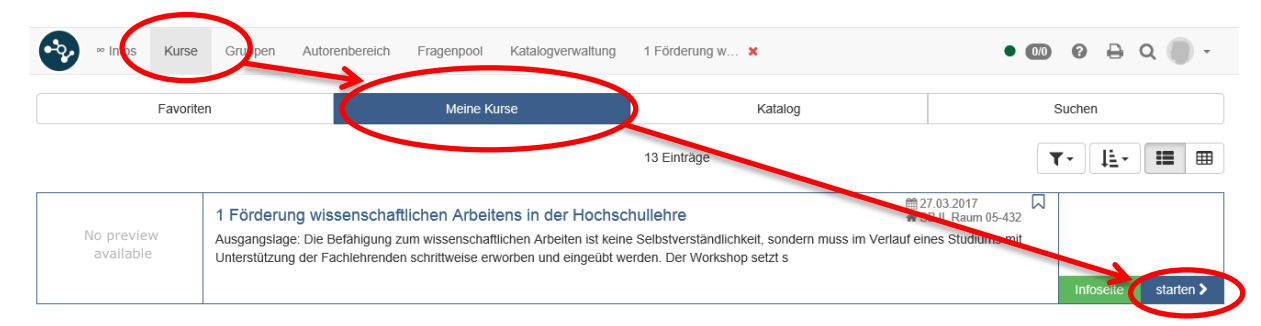

> Melden Sie sich nun mit einem Klick auf "Austragen" vom Kurs ab.

| <b>©</b> 1        | Anmeldung                                                               |                                                                                                    |                               |                          |                |              |           |  |  |  |  |
|-------------------|-------------------------------------------------------------------------|----------------------------------------------------------------------------------------------------|-------------------------------|--------------------------|----------------|--------------|-----------|--|--|--|--|
| +) Anmeldung      | Namen der Lerngruppen:                                                  |                                                                                                    |                               |                          |                |              |           |  |  |  |  |
| 矕 Teilnehmerliste | Workshopteilnehmer/innen                                                |                                                                                                    |                               |                          |                |              |           |  |  |  |  |
| ⊠ Kontaktformular | Sie sind in die untenstehende(n) Le<br>Achtung: Diese Einschreibung bei | Sie sind in die untenstehende(n) Lerngruppe(n) eingeschrieben. Wählen Sie - sofern vorhanden - den Link Austragen, um sich aus der entsprechenden Gruppe auszutragen.<br>Achtung: Diese Einschreibung betrifft einzig die gewählten Gruppen im entsprechenden OpenOLAT-Kurs. |                               |                          |                |              |           |  |  |  |  |
| Q₂ Forum          |                                                                         |                                                                                                    |                               | 1 Eintrag                |                |              | l≣∗ ∓     |  |  |  |  |
| De Materialien    | Name                                                                    | Beschreibung                                                                                                    | Anzahl Plätze<br>Belegt/Total | Belegt auf<br>Warteliste | Status         | Einschreiben | Austragen |  |  |  |  |
|                   | Workshopteilnehmer/innen                                                |                                                                                                    | 1/14                          | 0                        | Eingeschrieben | - (          | Austragen |  |  |  |  |

Ihre Abmeldung war erfolgreich, wenn der Status in "Nicht eingeschrieben" wechselt und der Kurs grau unterlegt erscheint.

| © 1               | Anmeldung                         |                       |                      |            |                      |              |           |
|-------------------|-----------------------------------|-----------------------|----------------------|------------|----------------------|--------------|-----------|
| Anmeldung         | Wählen Sie eine der untenstehende | n Lerngruppen aus, um | sich einzuschreiben. |            |                      |              |           |
| 皆 Teilnehmerliste |                                   |                       |                      | 1 Eintrag  |                      |              | ↓≟- ≛     |
|                   |                                   |                       | Anzahl Plätze        | Belegt auf |                      |              |           |
| Kontaktformular   | Name                              | Beschreibung          | Belegt/Total         | Warteliste | Status               | Einschreiben | Austragen |
| 🗣 Forum           | Workshopteilnehmer/innen          |                       | 0/14                 | 0          | Nicht eingeschrieben | Einschreiben | -         |
|                   |                                   |                       |                      |            |                      |              |           |
| 🕞 Materialien     |                                   |                       |                      |            |                      |              | nach oben |

Nach der erfolgreichen Abmeldung erhalten Sie eine Systemnachricht auf die E-Mailadresse, mit der Sie sich registriert haben.